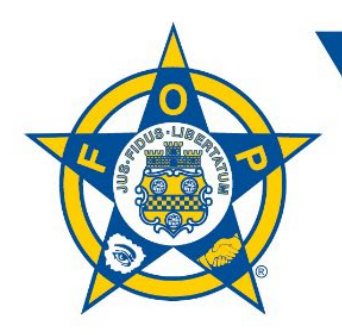

# ★ ★ ★ FOP LEGAL PLAN, INC.

ADMINISTRATIVE 🛪 CIVIL 🛪 CRIMINAL

### FOP Customer Portal Instructions for New Members (Lodge Administrators)

As program administrator, you can use the customer portal to sign up and manage your lodge's account 24/7. Use it to:

- Enroll
- Conveniently update contact information anytime
- View membership and coverage type/effective date
- Send and receive electronic notifications
- Manage online bill pay
- View previous payment and order history

#### Setting Up Your Lodge's Account

1. To access the portal, visit <u>www.foplegal.com</u>. Click Join Now, then click on the blue Group Enrollment>> button on the page.

|                                                     | AL ORDER OF POLICE                                                    | E Plan Attorney Search 💿                                                                                                    |
|-----------------------------------------------------|-----------------------------------------------------------------------|----------------------------------------------------------------------------------------------------|
| ABOUT PRICING                                       | JOIN NOW PLAN ATTORNE                                                 | Y & CLAIMS CONTACT CUSTOMER PORTAL NEWS & UPDATES PAY MY BILL                                                                                                    |
|                                                     | Individual Enrollment                                                 |                                                                                                    |
| Individual Enrollment                               | Group Enrollment                                                      | NROLLMENT                                                                                                    |
| Group Enrollment                                    | Retired Law Enforcement<br>Concealed Carry Coverage                   | regiser min decision approval, you will receive a Welcome Packet, including ID Card and a<br>tion. (Note: Certificate of Participation should be removed.                                                                                    |
| Retired Law Enforcement<br>Concealed Carry Coverage | Moonlighting                                                          | ance, please contact us at 800-341-6038 or info@foplegal.com. If you please make payable to FOP Legal Plan, Inc.                                                                                                    |
| Moonlighting                                        | Fidelity Bonding                                                      |                                                                                                    |
|                                                     | GROUP ENR                                                             | OLLMENT                                                                                                    |
|                                                     | If you are only en                                                    | rolling yourself, fill out an Individual Application.                                                                                                    |
|                                                     | TTo enroll in Group o<br>Within 30 days of yo<br>copy of the Plan Des | coverage with the FOP Legal Defense Plan, please click on the link below to enroll.<br>ur application approval, you will receive a Welcome Packet, including ID Card and<br>cription. (Note: Certificate of Participation should be removed. |
|                                                     | For immediate ass<br>are paying by chee                               | istance, please contact us at 800-341-6038 or info@foplegal.com. If you<br>:k, please make payable to FOP Legal Plan, Inc.                                                                                                    |
|                                                     | Group Enrollment >>                                                   |                                                                                                    |

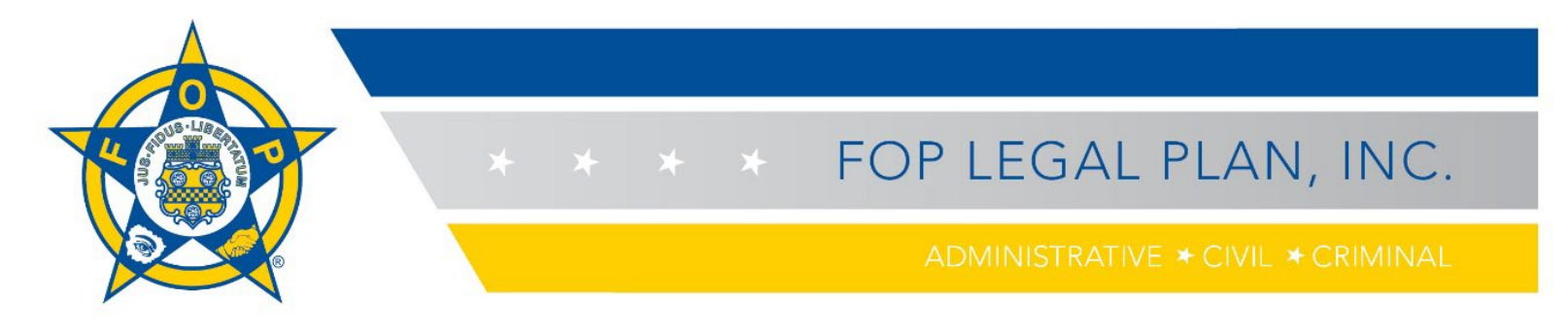

2. To establish your account, click on the Create your Legal Defense Plan Customer Portal button.

| le emene ex encel   |                  |
|---------------------|------------------|
| Username or email   |                  |
|                     | ***)             |
| Password            |                  |
|                     |                  |
| Keep me logged in   | Forgot Password? |
|                     | Log In           |
| Sign up for FOP Leg | al Defense       |

3. Complete the form to create your account. All information is required. If your national FOP membership is pending, type "PENDING" in the "FOP Member Number" field. Click the **Sign Up** button.

| Sign up to continue                                                        |                                |
|----------------------------------------------------------------------------|--------------------------------|
| First Name                                                                 | Last Name                      |
| 8                                                                          |                                |
| FOP Member Number                                                          | Last 4 SSN                     |
|                                                                            |                                |
| Your email address                                                         |                                |
|                                                                            |                                |
| (In order to protect the privacy of you provide a personal email address.) | r account, we encourage you to |
| Password                                                                   |                                |
|                                                                            |                                |
| Confirm Password                                                           |                                |
|                                                                            |                                |
|                                                                            | Sign Up                        |
| Already have                                                               | an Account?                    |
| Login to you                                                               | ur account                     |

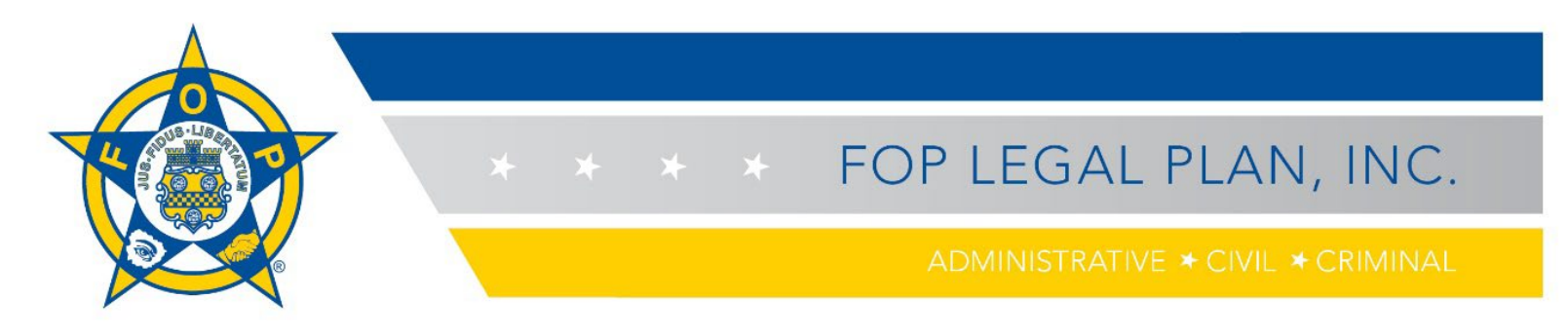

4. Next, complete your profile. Both individuals and lodge administrators must do this.

|                                                                                                    |          | er History Pay Off Orders Psaved                                                                                                    | -                       | pics Of Interest               |        |   |
|----------------------------------------------------------------------------------------------------|----------|----------------------------------------------------------------------------------------------------|-------------------------|--------------------------------|--------|---|
|                                                                                                    |          |                                                                                                    |                         |                                |        |   |
| Prefix First Name                                                                                                    |          | Last Name                                                                                                    |                         |                                | Suffix |   |
| Prefix ~                                                                                                    |          |                                                                                                    |                         |                                | Suffix | ~ |
|                                                                                                    |          |                                                                                                    |                         |                                |        |   |
| Title                                                                                                    |          |                                                                                                    |                         |                                |        |   |
| prine<br>1                                                                                                    |          |                                                                                                    |                         |                                |        |   |
| Phone Type                                                                                                    |          | rea Code Phone                                                                                                    |                         | Extension                      |        |   |
| Cell Phone                                                                                                    | ~        | Area Code Phone                                                                                                    |                         | Extension                      |        |   |
| Email Type                                                                                                    | E        | mail Address                                                                                                    |                         |                                |        |   |
| Primary Email                                                                                                    | ~        | Annound and a second and a second at the second at the sec |                         |                                |        |   |
|                                                                                                    | (1       | n order to protect the privacy of your account, we encourag                                                                                                    | e you to provide a pers | sonal email address.)          |        |   |
| Address Type                                                                                                    |          | Destanced Address                                                                                                    |                         |                                |        |   |
| Billing Address                                                                                                    | ~        | Preferred Address                                                                                                    |                         |                                |        |   |
| Address Line 1                                                                                                    | Α        | ddress Line 2                                                                                                    |                         | City                           |        |   |
| Address Line 1                                                                                                    |          | Address Line 2                                                                                                    |                         | City                           |        |   |
| Zip                                                                                                    | C        | Country                                                                                                    |                         | State/Province                 |        |   |
| Zip                                                                                                    |          | United States                                                                                                    | ~                       | State/Province                 |        | ~ |
|                                                                                                    |          |                                                                                                    |                         |                                |        |   |
| .odge/Employer                                                                                                    |          |                                                                                                    |                         |                                |        |   |
| odge/Employer                                                                                                    |          | Lodge Name                                                                                                    |                         | Lodge Number                   |        |   |
| odge/Employer<br>odge State<br>State/Province                                                                                            | ~        | Lodge Name                                                                                                    |                         | Lodge Number                   |        |   |
| odge/Employer<br>odge State<br>State/Province                                                                                            | ~        | Lodge Name                                                                                                    |                         | Lodge Number                   |        |   |
| odge/Employer<br>odge State<br>State/Province                                                                                            | ~        | Lodge Name                                                                                                    |                         | Lodge Number                   |        |   |
| odge/Employer<br>odge State<br>State/Province                                                                                            | ~        | Lodge Name                                                                                                    |                         | Lodge Number                   |        |   |
| odge/Employer<br>odge State<br>State/Province<br>lame of Employer                                                                        | ~        | Lodge Name                                                                                                    |                         | Lodge Number                   |        |   |
| odge/Employer<br>odge State<br>State/Province<br>lame of Employer                                                                        | ~        | Lodge Name                                                                                                    |                         | Lodge Number                   |        |   |
| odge/Employer<br>odge State<br>State/Province<br>lame of Employer<br>Employer Address                                                    | ~        | Lodge Name                                                                                                    |                         | Lodge Number                   |        |   |
| odge/Employer<br>odge State<br>State/Province<br>lame of Employer<br>Employer Address<br>Address Line 1                                  | <b>v</b> | Lodge Name                                                                                                    |                         | Lodge Number                   |        |   |
| odge/Employer<br>odge State<br>State/Province<br>Iame of Employer<br>Employer Address<br>Address Line 1                                  | ~        | Lodge Name<br>Address Line 2<br>Address Line 2                                                                                                    |                         | Lodge Number                   |        |   |
| odge/Employer<br>odge State<br>State/Province<br>lame of Employer<br>Employer Address<br>Address Line 1<br>Address Line 1<br>Postal Code | ✓        | Lodge Name<br>Address Line 2<br>Address Line 2<br>Country                                                                                                    |                         | City<br>City<br>State/Province |        |   |

If a field is required but left blank, you will receive a red error notice.

| Last Name                            |  |
|--------------------------------------|--|
| Last Name                            |  |
| Blank value is not OK for Last Name. |  |

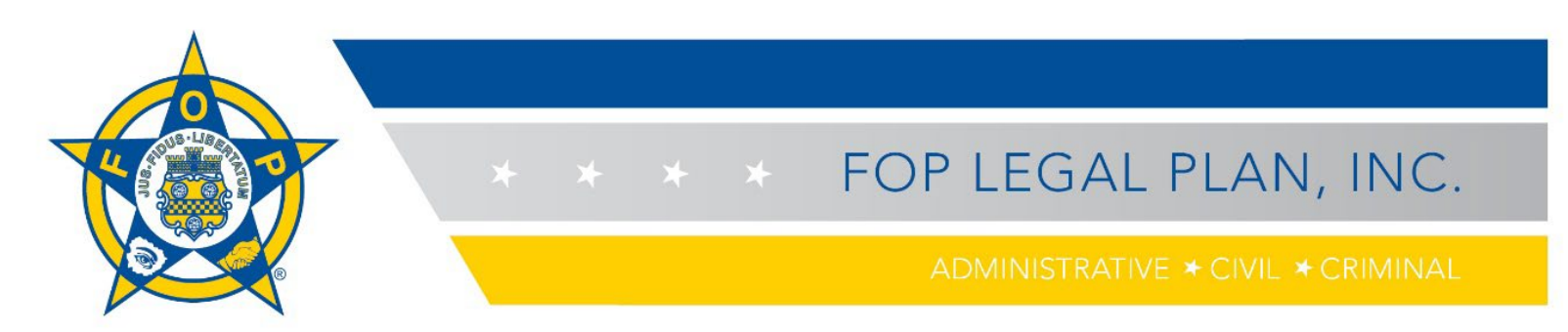

5. Near the end of the form, you will be asked about your lodge eligibility status (e.g., currently employed, retired). Your answer to this question will determine the type of coverage for which you are eligible.

Please select appropriate eligibility status:

- Employed by federal, state, or local law enforcement agency
- O Employed by Private college/university, private railroad, or Native American tribal government
- O Fully Retired Law Enforcement Officer

6. Once you have completed your profile, save it by clicking the **Save Changes** button that appears in the bottom right-hand corner of the screen. After Hylant approves your enrollment, your profile will be updated to reflect your coverage type, member status, effective date and date paid-through date.

| Membership Information      |                           |  |
|-----------------------------|---------------------------|--|
| Coverage Type<br>Non-Member | Member Status<br>Inactive |  |
| Effective Date              | Dues Paid Through         |  |
| Join Date                   | Dues Paid Through         |  |
|                             | Save Changes              |  |

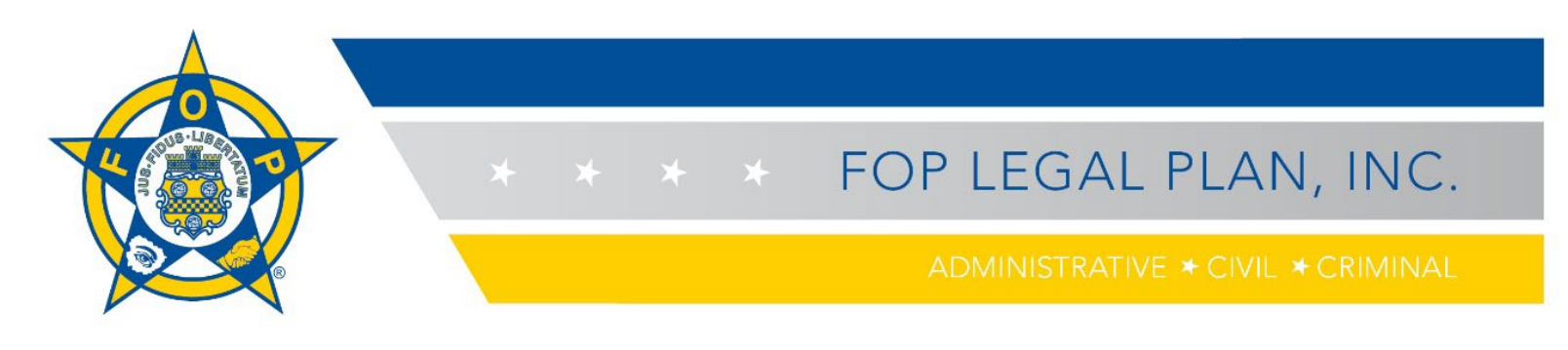

7. The coverage page will appear next. Click on the blue text that says **plan description**. Select the applicable plan description to view plan details and benefits.

| Coverage                                                                                                    |                                                                                                    |
|----------------------------------------------------------------------------------------------------|----------------------------------------------------------------------------------------------------|
| Coverage effective dates are the first<br>ineligibility for, and non-payment of<br>By submission of this application, y | st day after the application is approved and payment received by Hylant. Applications not fully and accurately completed may result in<br>benefits.<br>ou confirm that you meet the eligibility requirements as set forth in the <b>plan description</b> . |
| FRATERNA<br>LEGA<br>PLA                                                                                                 | AL ORDER OF POLICE<br>AL DEFENSE<br>N                                                                                                    |
|                                                                                                    | JOIN NOW PLAN ATTORNEY & CLAIMS CONTACT CLIENT PORTAL NEWS & UPDATES PAY MY BILL                                                                                                    |
| Overview                                                                                                    | LIBRARY                                                                                                    |
| Board of Trustees                                                                                                    | with direct marketing in your state.                                                                                                    |
| Library                                                                                                    | <ul> <li>Legal Defense Plan Brochure</li> <li>Legal Defense Plan Description</li> </ul>                                                                                                    |
| FAQs                                                                                                    | Retired Law Enforcement Concealed Carry Legal Defense Coverage (CCC)                                                                                                    |
|                                                                                                    | Retired Conceal Carry Coverage Flyer                                                                                                    |
|                                                                                                    | Presentation                                                                                                    |
|                                                                                                    | TUTORIAL: "How to's for enrollment, filing a claim, and using the Client Portal"                                                                                                    |
|                                                                                                    | For more information on the FOP Legal Defense Plan, please <b>contact us</b> .                                                                                                    |

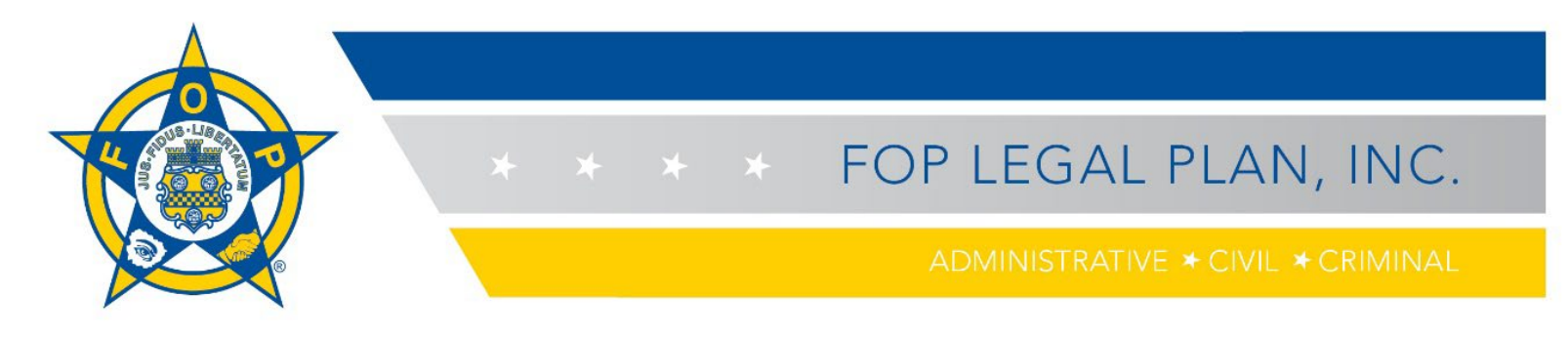

8. Back on the coverage page, in the "Enrollment Type" section of the form, select **Group**. Type your name in the field below that to confirm that you have read and understand plan eligibility requirements.

Click on the **Coverage Option** needed for your lodge.

| Coverage                                                                                                    |                                                                          |                                                                                      |                                    |                    |                                              |                    |
|----------------------------------------------------------------------------------------------------|--------------------------------------------------------------------------|--------------------------------------------------------------------------------------|------------------------------------|--------------------|----------------------------------------------|--------------------|
| Coverage effective dates are the first day after the appli<br>ineligibility for, and non-payment of benefits.<br>By submission of this application, you confirm that you | ication is approved and payment r<br>meet the eligibility requirements a | eceived by Hylant. Applications not fully a<br>as set forth in the plan description. | and accurately completed may resu  | lt in              |                                              |                    |
| Basic Information                                                                                                    |                                                                          |                                                                                      |                                    |                    |                                              |                    |
| Prefix First Name                                                                                                    |                                                                          | Last Name                                                                            | Suffix                             |                    |                                              |                    |
| Prefix V Rich                                                                                                    | =                                                                        | Bernhard                                                                             | Suffix                             | $\sim$             |                                              |                    |
| Title                                                                                                    |                                                                          |                                                                                      |                                    |                    |                                              |                    |
| Title                                                                                                    |                                                                          |                                                                                      |                                    |                    |                                              |                    |
| Email Type                                                                                                    | Email Address                                                            |                                                                                      |                                    |                    |                                              |                    |
| Primary Email                                                                                                    | rich.bernhard@hylant.com                                                 |                                                                                      |                                    |                    |                                              |                    |
|                                                                                                    | (In order to protect the privat<br>personal email address.)              | cy of your account, we encourage you to p                                            | orovide a                          |                    |                                              |                    |
| Phone Type                                                                                                    | Area Code Phone                                                          | Ext                                                                                  | ension                             |                    |                                              |                    |
| Cell Phone 🗸                                                                                                    | 419 255102                                                               | 0 E                                                                                  | ixt                                |                    |                                              |                    |
|                                                                                                    |                                                                          |                                                                                      |                                    |                    |                                              |                    |
| Enrollment Type<br>O Individual Group                                                                                                    |                                                                          |                                                                                      |                                    |                    |                                              |                    |
| I affirm I have read and understood plan eligibility require                                                                                                    | ements outlined at the top of this                                       | page.                                                                                |                                    |                    |                                              |                    |
|                                                                                                    |                                                                          |                                                                                      |                                    |                    |                                              |                    |
| Select Coverage Option                                                                                                    |                                                                          |                                                                                      |                                    |                    |                                              |                    |
| Administrative Civil and Criminal Civil and                                                                                                    | Criminal \$64                                                            | Prior Acts, Unknown Claims \$540                                                     |                                    |                    |                                              |                    |
| \$300.00 Sb4.00<br>more details                                                                                                    | more details                                                             | \$540.00<br>more details                                                             |                                    |                    |                                              |                    |
|                                                                                                    |                                                                          |                                                                                      |                                    |                    |                                              |                    |
| Member List                                                                                                    |                                                                          | T IS COMPLETE AND ACCURATE Applies                                                   | tions not fully and accurately com | lated may recult   | tin ineligibility for and non-navment of bar | afite. Any person  |
| who is subsequently determined not eligible for benefits a                                                                                                    | as of the date a claim arises, will r                                    | iot receive payment of benefits. *NOTE - {                                           | Should the primary contact change  | it is the responsi | bility of the Lodge/Group to notify the Leg  | al Defense Plan of |
| the change including address and phone number.                                                                                                    |                                                                          |                                                                                      |                                    |                    |                                              |                    |
| First Name                                                                                                    | Last Name                                                                | Employer                                                                             | FOP Member #                       |                    | Last 4 SSN                                   |                    |
|                                                                                                    |                                                                          |                                                                                      |                                    |                    | ά                                            | à l                |
|                                                                                                    |                                                                          |                                                                                      |                                    |                    |                                              |                    |
|                                                                                                    |                                                                          |                                                                                      |                                    |                    | Delete All                                   | Insert Row         |

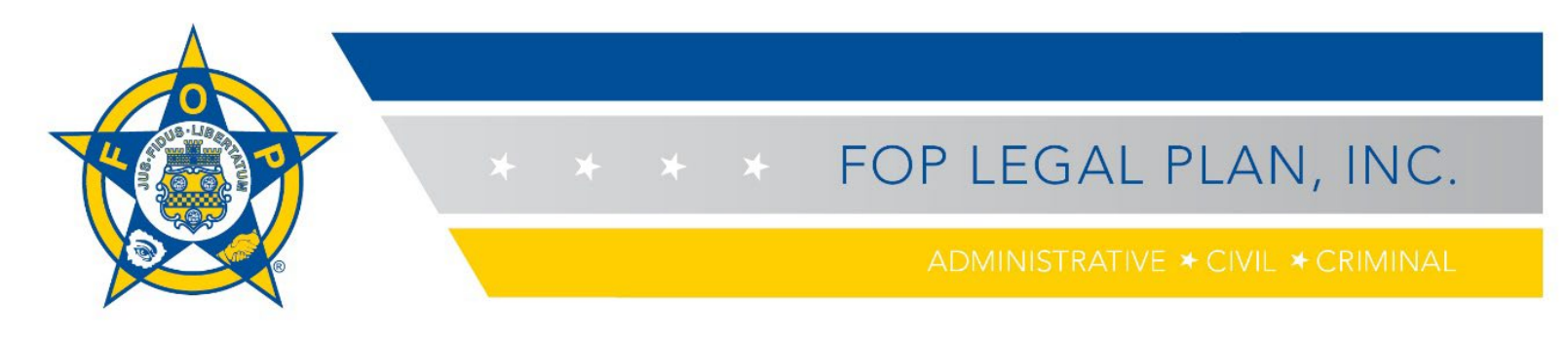

9. A blue line will appear above your coverage option choice, and payment options will appear below. Select your **Payment Option** (annual, semi-annual, quarterly).

Then, add your members to the Member List. If someone's "FOP Member ID" is pending, type in the word "Pending." If a member's "Last 4 SSN" is unknown, type in "0000." Click the **Insert Row** button as needed to register all eligible lodge members.

| ) Individual                                                                                                    | Group                                                                                                    |                                                                                                    |                                                                                                    |                                                                                                  |                                                                                                    |
|----------------------------------------------------------------------------------------------------|----------------------------------------------------------------------------------------------------|----------------------------------------------------------------------------------------------------|----------------------------------------------------------------------------------------------------|--------------------------------------------------------------------------------------------------|----------------------------------------------------------------------------------------------------|
| affirm I have read and understood plan el                                                                                                    | igibility requirements outlined at the top of this                                                                   | s page.                                                                                                    |                                                                                                    |                                                                                                  |                                                                                                    |
| rich bernhard                                                                                                    |                                                                                                    |                                                                                                    |                                                                                                    |                                                                                                  |                                                                                                    |
| elect Coverage Option                                                                                                    |                                                                                                    |                                                                                                    |                                                                                                    |                                                                                                  |                                                                                                    |
| Administrative Civil and Criminal<br>S300.00<br>more details                                                                                                    | Civil and Criminal \$64<br>\$64.00<br>more details                                                                   | Prior Acts, Unknown Claims \$540<br>\$540.00<br>more details                                                |                                                                                                    |                                                                                                  |                                                                                                    |
| elect Payment Options Annual \$300.00 Semi Annual \$150.00                                                                                                    |                                                                                                    |                                                                                                    |                                                                                                    |                                                                                                  |                                                                                                    |
| Quarterly \$75.00                                                                                                    |                                                                                                    |                                                                                                    |                                                                                                    |                                                                                                  |                                                                                                    |
| Quarterly \$75.00<br>tember List<br>lease add your member list in the table be<br>ho is subsequently determined not eligibl<br>the change including address and phone no<br>First Name  | elow. PLEASE MAKE CERTAIN THE MEMBER LI<br>e for benefits as of the date a claim arises, will<br>umber.<br>Last Name | IST IS COMPLETE AND ACCURATE, Applications<br>I not receive payment of benefits. *NOTE - Should<br>Employer | not fully and accurately completed<br>the primary contact change it is the primary contact change it is the primary of the primary of the primar | I may result in ineligibility for, and nor<br>he responsibility of the Lodge/Group<br>Last 4 SSN | -payment of benefits. Ar<br>so notify the Legal Defen:                                                        |
| O Quarterly \$75.00<br>ember List<br>ease add your member list in the table be<br>ho is subsequently determined not eligibl<br>e change including address and phone no<br>First Name    | elow. PLEASE MAKE CERTAIN THE MEMBER LI<br>e for benefits as of the date a claim arises, will<br>umber.<br>Last Name | IST IS COMPLETE AND ACCURATE, Applications<br>I not receive payment of benefits. *NOTE - Should<br>Employer | not fully and accurately completed<br>d the primary contact change it is t<br>FOP Member #                                                                                                    | I may result in ineligibility for, and nor<br>he responsibility of the Lodge/Group<br>Last 4 SSN | -payment of benefits. An<br>to notify the Legal Defen                                                         |
| Quarterly \$75.00  Import List Lease add your member list in the table by tho is subsequently determined not eligibil te change including address and phone n First Name                | elow. PLEASE MAKE CERTAIN THE MEMBER LI<br>e for benefits as of the date a claim arises, will<br>umber.<br>Last Name | IST IS COMPLETE AND ACCURATE. Applications<br>Inot receive payment of benefits. *NOTE - Should<br>Employer  | not fully and accurately completed<br>the primary contact change it is t<br>FOP Member #                                                                                                    | I may result in ineligibility for, and nor<br>he responsibility of the Lodge/Group<br>Last 4 SSN | -payment of benefits. An<br>o notify the Legal Defen                                                          |
| Quarterly \$75.00 tember List ease add your member list in the table by ho is subsequently determined not eligibil e change including address and phone m First Name Credit Cards       | elow. PLEASE MAKE CERTAIN THE MEMBER Li<br>e for benefits as of the date a claim arises, will<br>umber.<br>Last Name | IST IS COMPLETE AND ACCURATE. Applications<br>not receive payment of benefits. "NOTE - Should<br>Employer   | not fully and accurately completed<br>the primary contact change it is t<br>FOP Member #                                                                                                    | I may result in ineligibility for, and non<br>he responsibility of the Lodge/Group<br>Last 4 SSN | -payment of benefits. Ar<br>o notify the Legal Defen<br>the Legal Defen<br>the Legal Defen<br>the Legal Defen |
| ) Quarterly \$75.00 ember List ease add your member list in the table be no is subsequently determined not eligibl e change including address and phone n First Name Credit Cards Check | elow. PLEASE MAKE CERTAIN THE MEMBER LI<br>e for benefits as of the date a claim arises, will<br>umber.              | IST IS COMPLETE AND ACCURATE. Applications<br>I not receive payment of benefits. *NOTE - Should<br>Employer | not fully and accurately completed<br>the primary contact change it is t<br>FOP Member #                                                                                                    | I may result in ineligibility for, and non<br>he responsibility of the Lodge/Group<br>Last 4 SSN | -payment of benefits. Ar<br>o notify the Legal Defen<br>the Legal Defen                                       |

Note that an incomplete or inaccurate application (i.e., someone who needs coverage isn't entered into the system) may result in ineligibility for and non-payment of benefits. Any person who is subsequently determined not eligible for benefits as of the date a claim arises will not receive payment of benefits.

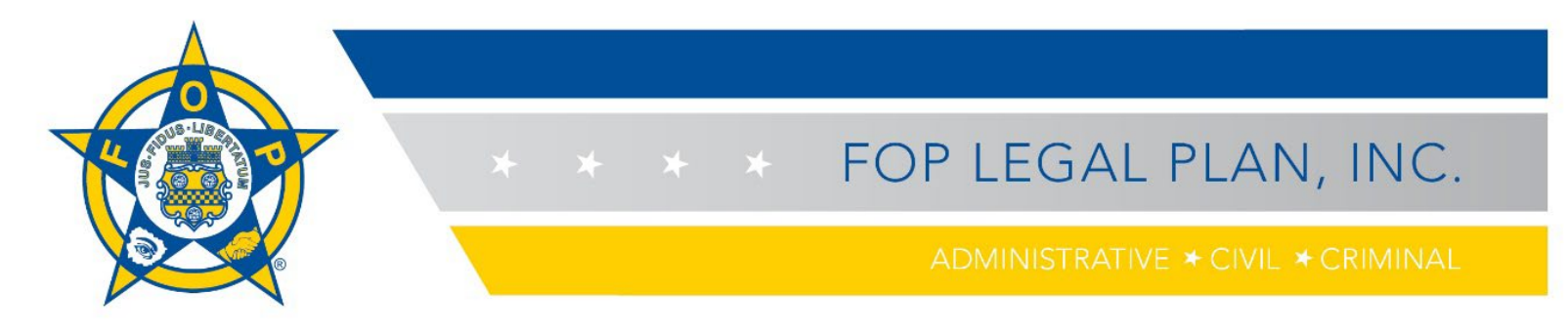

10. Choose your payment option (credit card, check, electronic/ACH payment), and then click Pay & Submit.

| Credit Cards            |                   |                | <b>~</b>     |
|-------------------------|-------------------|----------------|--------------|
| Card Number Card Number | CVV<br>CVV        | Accepted Cards |              |
| Exp. Month Month        | Exp. Year<br>Year | ~              |              |
| Auto Renew?             |                   |                | Pay & Submit |
| Check                   |                   |                | >            |
| Bank Account (ACH)      |                   |                | >            |

11. Once you submit the completed form, a "Submission Received" confirmation page will appear. You also will receive a confirmation email. To send a copy of your receipt to an additional email address, type the email address in the space provided and click on the blue **Email Receipt** button.

|                                                                                                    | Submission Summary |                  |
|----------------------------------------------------------------------------------------------------|--------------------|------------------|
| hark you for your submission! Coverage effective dates are the first day after the application is approved and payment received by Hylant. | Grand Total        | \$0.00           |
| you have chosen to pay by check please send your check payable to FCP Legal Plan, Inc. to the following address:<br>CP Legal Plan, Inc.    | Subtonal           | \$0.00<br>\$0.00 |
| 0. Box 84920                                                                                                    | Release            |                  |
| insago, & oxoorrestaal<br>is email confirmation has been sent to your email' seatonaktestitiomail.com                                      | Desire Co          | 5-300.00         |
| mail receipt to additional person(s)                                                                                                    | Payments           | \$300.00         |
| Multiple email addresses should be separated by commas.                                                                                    |                    |                  |
| Inder Number: Customer Number:<br>0790099 1338774                                                                                          |                    |                  |
| rder Type: Order Date:<br>legular 09/07/2021                                                                                               |                    |                  |
| tatus Grand Total<br>aken \$0.00                                                                                                    |                    |                  |
| hipment Method: Payment Method:<br>IA Visa                                                                                                 |                    |                  |
| Np To: Bill To:                                                                                                    |                    |                  |
| verage Selected                                                                                                    |                    |                  |
| No Photo \$0.00<br>Available Company Sub: Start: 5/7/2021 # Copies: 1                                                                      |                    |                  |
| Auto Renew?                                                                                                    |                    |                  |

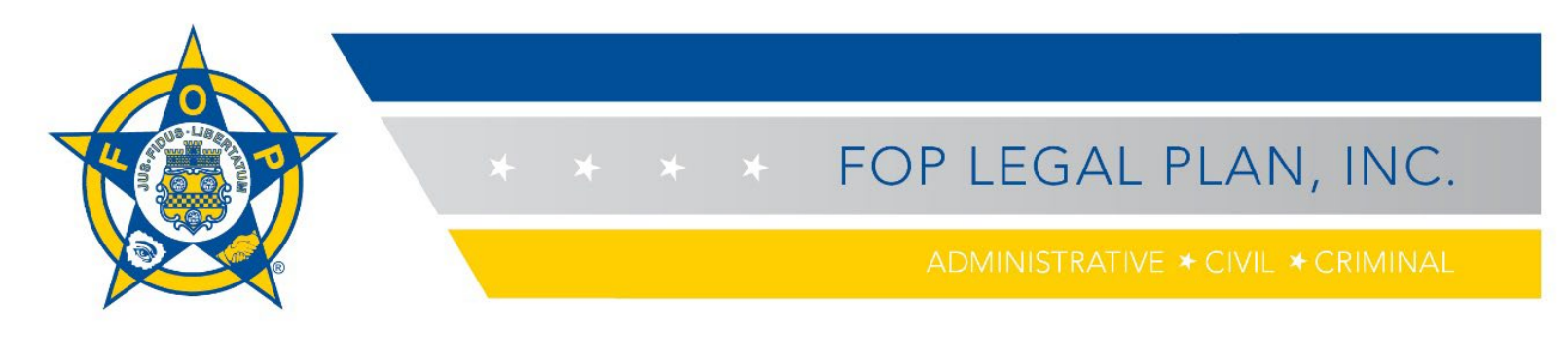

### Managing Your Lodge Membership(s)

1. Within the portal, administrators can manage lodge memberships by clicking on **Manage Company**.

| Manage Company -    |
|---------------------|
| Dashboard           |
| Add Member          |
| Company Directory   |
| Pay Off Orders      |
| Company Information |
| Order History       |

2. If you are the administrator for multiple lodges, click on **Dashboard** and **Switch Company** to select which lodge's membership information you want to view and to see a snapshot of the menu.

| Dashboard -   |                | Switch Company 🗸 🗸 |
|---------------|----------------|--------------------|
| Welcome Admin | Add Member     | Company Directory  |
|               | Pay Off Orders | Company Info       |
|               | Order History  |                    |

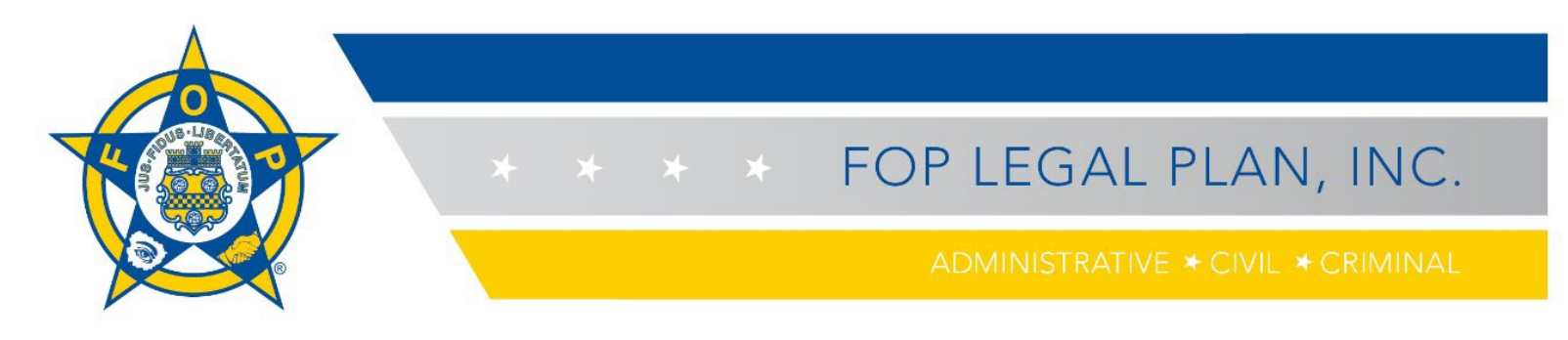

3. From the Manage Company menu, click **Add Members** to add a member. All information is rquired. If the FOP Member Number is pending, type "PENDING" in that field. Note that a new member will appear as a "non-member" in the company directory until Hylant verifies membership and processes the order.

| People -            |           |       |          | Back to Dash | board Switch Company V |
|---------------------|-----------|-------|----------|--------------|------------------------|
| Add New People      |           |       |          |              |                        |
| First Name          | Last Name | Email | Employer | FOP Member # | Last 4 SSN Web User?   |
|                     | 8         |       |          |              |                        |
|                     |           |       |          |              | Delete All Insert Row  |
| View Company Direct | tory      |       |          |              | Submit                 |

4. From the Manage Company drop-down menu or the Dashboard, click on **Company Directory** to view, add or cancel/delete members. You can search for members by name or email address.

If you manage membership for multiple lodges, use the blue button in the upper right-hand of the screen to locate a lodge. At the bottom of the screen, click on the option to show the number of records you want to see per page.

| ţ.                                 | Manage Company •      |                |                        | Become a Member     | Welcome Amy * | 🏋 My Cart |               |                   |         |
|------------------------------------|-----------------------|----------------|------------------------|---------------------|---------------|-----------|---------------|-------------------|---------|
| Directory - FOP TN Lodge #1 (TEST) |                       |                |                        |                     |               | Back to D | ashboard      | FOP TN Lodge #1 ( | test) 🗸 |
| Sort By                            | Search First Name, La | st Name, Email |                        |                     |               |           |               |                   |         |
| (Vescending)                       | First Name            | Last Name      | Email                  | FOP Member #        | Last 4 SSN    | Employer  | Coverage Type | Retro Date        |         |
|                                    | Amy                   | Nolen          | 5554test@gmail.com     | 123                 |               | Hylant    | Non-Member    |                   | ø 💼     |
|                                    | Amy                   | Nolen          | seatonaktest@gmail.com | 4564                | 0000          | Hylant    | Group ABC     | 09/07/2021        | ø 💼     |
|                                    | Amz                   | Hylant         |                        | 5454                | 2245          | Hylant    | Non-Member    |                   | e 💼     |
|                                    | Lucky                 | Young          |                        | 5464                |               | Hylant    | Group ABC     | 09/11/2021        | ø 💼     |
|                                    | Lynn                  | Hylant         |                        | Pending             | 2222          | Hylant    | Group ABC     | 07/05/2021        | e 💼     |
|                                    | М                     | Yo             |                        | PENDING             | 4564          | Hylant    | Non-Member    |                   | e 💼     |
|                                    | Mau                   | J              |                        | 45646               | 0000          | Hylant    | Non-Member    |                   | e 💼     |
|                                    | Maureen               | Hylant         |                        | 8988                | 5645          | Hylant    | Group ABC     | 09/01/2021        | Ø 💼     |
|                                    | Michael               | Hylant         |                        | 2564                | 4564          | Hylant    | Group ABC     | 09/06/2021        | ø 💼     |
|                                    | Michaelz              | Hylant         |                        | 2121                | 5488          | Hylant    | Group ABC     | 09/08/2021        | ø 💼     |
|                                    | Nolen                 | A              |                        | 1234                |               | Hylant    | Group ABC     | 09/10/2021        | 1       |
|                                    |                       |                | « < > »                | Page 1 of 1 [11 Rec | cord(s)       | 1         |               |                   |         |
|                                    |                       |                |                        |                     | 12            | 1         |               |                   |         |
|                                    |                       |                |                        |                     | 24            |           |               |                   |         |
|                                    |                       |                |                        |                     | 49            |           |               |                   |         |
|                                    |                       |                |                        |                     | 40            |           |               |                   |         |
|                                    |                       |                |                        |                     | 96            |           |               |                   |         |
|                                    |                       |                |                        |                     |               |           |               |                   |         |

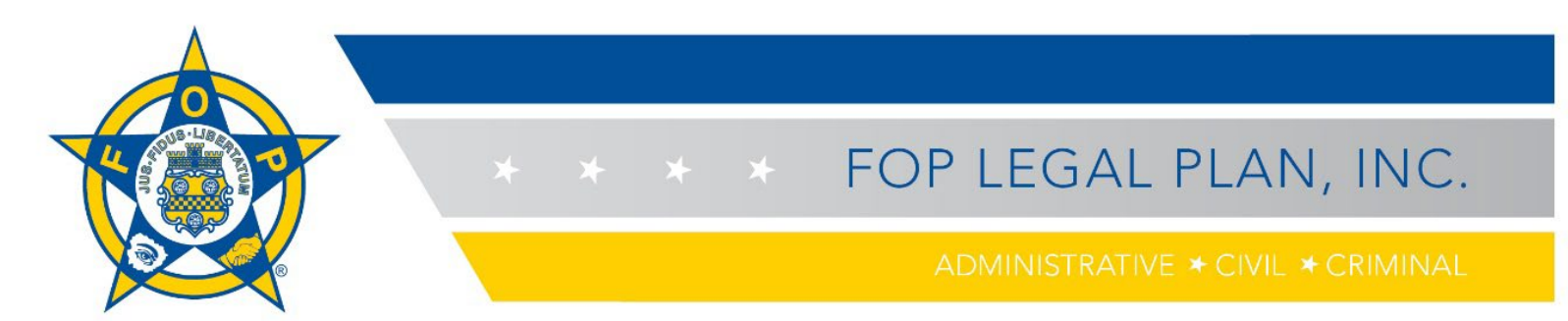

5. From the Manage Company drop-down menu or the Dashboard, select **Pay Off Orders** to view unpaid invoices (when available from Hylant) and make payments. To pay the balance only for selected members, click in the box to the left of the order ID number for those members. The amount due will appear in the "Pay Amount" field.

| Unpaid             | Orders -                |                     |            |            | Bac          | k to Dashboard       | Switch Company | ~ |
|--------------------|-------------------------|---------------------|------------|------------|--------------|----------------------|----------------|---|
| Search             | OrderId, OrderDate, Ord | lerType, Name       |            |            |              |                      |                |   |
| Ord                | ler ID                  | Name                | Order Type | Order Date | Total Amount | Balance<br>Amount    | Pay Amount     |   |
| <mark>✓</mark> 497 | 799482                  | Rich Bernhard       | Quotation  | 09/21/2021 | \$68.00      | <mark>\$68.00</mark> | 68.00          |   |
| 497                | 791896                  | Rich Bernhard       | Quotation  | 09/21/2021 | \$68.00      | \$68.00              |                |   |
| 229                | 953367                  | Joey Langlois       | Regular    | 08/01/2021 | \$300.00     | \$225.00             |                |   |
| 228                | 392622                  | Christopher A Silva | Regular    | 08/01/2021 | \$300.00     | \$225.00             |                |   |

To pay the balance due for all members. Click in the **box next to Order ID**. The amounts due will appear in the "Pay Amount" field.

| Order ID | Name          | Order Type | Order Date | Total Amount | Balance<br>Amount | Pay Amount |
|----------|---------------|------------|------------|--------------|-------------------|------------|
| 49799482 | Rich Bernhard | Quotation  | 09/21/2021 | \$68.00      | \$68.00           | 68.00      |
| 49791896 | Rich Bernhard | Quotation  | 09/21/2021 | \$68.00      | \$68.00           | 68.00      |
| 22953367 | Joey Langlois | Regular    | 08/01/2021 | \$300.00     | \$225.00          | 225.00     |

6. The total amount due will appear in a green band near the bottom of the screen. Select your payment type and click **Make My Payment** to process your order. Note that "Auto Renew" is not yet available but is planned for a future portal update.

| Total Payment to pay is \$10936 | 6.00              |   |                 |
|---------------------------------|-------------------|---|-----------------|
| Credit Cards                    |                   |   | ~               |
| Card Number<br>Card Number      | CVV<br>CVV        | A |                 |
| Exp. Month<br>Month ~           | Exp. Year<br>Year | ~ |                 |
|                                 |                   |   | Make My Payment |
| Bank Account (ACH)              |                   |   | >               |

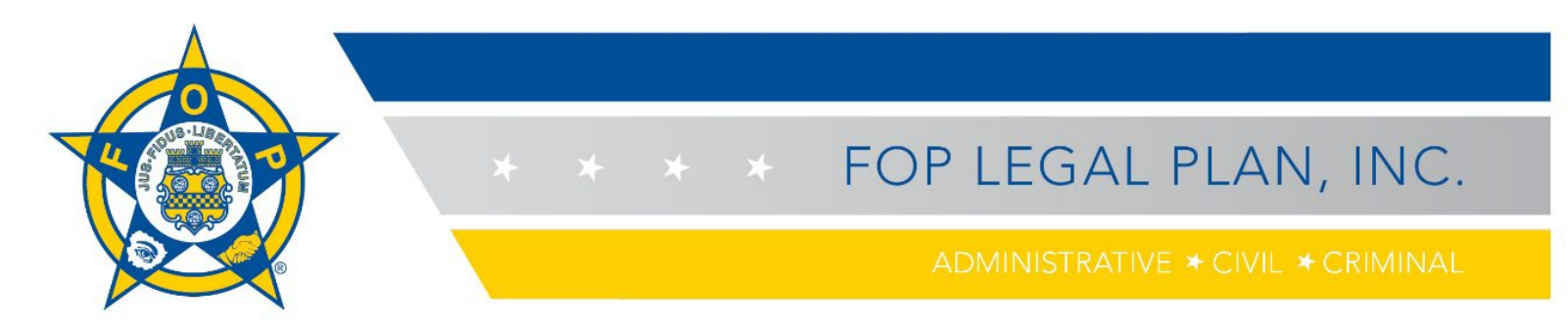

7. From the Manage Company drop-down menu or the Dashboard, click **Order History** to see your initial order and renewals. The balance due will not appear on this screen until an invoice/quotation is processed by Hylant.

|                                                       | <u>()</u>             | Manage Company -          |                       |                               | Become a Member Welcome Amy + | 🔭 My Cart                                |
|-------------------------------------------------------|-----------------------|---------------------------|-----------------------|-------------------------------|-------------------------------|------------------------------------------|
| FOP TN Lodge #1 (TEST) - Order H                      | listory               |                           |                       |                               |                               | Back to Dashboard FOP TN Lodge #1 (TEST) |
| Showing : 90 / L                                      | atest                 |                           |                       |                               |                               |                                          |
| Sorting                                               | OrderID               | Order Date                | Order Status          | Ship Date                     | Shipment Method               |                                          |
| Recent Orders                                         | 49790100              | 09/07/2021                | Shipped               | 09/09/2021                    | NA                            | Hide Details                             |
| <ul> <li>Oldest Orders</li> <li>Order Type</li> </ul> | No Photo<br>Available | Product Name<br>Lodge ABC | Price<br>\$0.00       | Quantity<br>1                 | Auto Renew?                   |                                          |
| Filters                                               | Order Type<br>Regular | Ship To<br>Amy Nolen      | Order Total<br>\$0.00 | Tracking Num                  | ber                           |                                          |
| Select Period                                         | 49790101              | 09/07/2021                | Taken                 | -                             | NA                            | Show Details                             |
| Last 30 Days                                          | 49790103              | 09/07/2021                | Taken                 | -                             | NA                            | Show Details                             |
| Last 90 Days                                          | 49790122              | 09/09/2021                | Taken                 | -                             | NA                            | Show Details                             |
| O Last Year                                           | 49790102              | 09/08/2021                | Shipped               | 09/07/2021                    | NA                            | Show Details                             |
| All Time                                              | 49790111              | 09/07/2021                | Cancelled             | -                             | NA                            | Show Details                             |
|                                                       | 49790126              | 09/14/2021                | Taken                 | -                             | NA                            | Show Details                             |
|                                                       | 49790123              | 09/10/2021                | Shipped               | 09/09/2021                    | NA                            | Show Details                             |
|                                                       | 49790124              | 09/11/2021                | Shipped               | 09/09/2021                    | NA                            | Show Details                             |
|                                                       | 49790127              | 09/09/2021                | Taken                 | -                             | NA                            | Show Details                             |
|                                                       | 49790128              | 09/21/2021                | Taken                 | -                             | NA                            | Show Details                             |
|                                                       |                       |                           | « < > »               | Page 1 of 1 [11 Record(s)] 12 | ~                             |                                          |

You can click on the **blue OrderID number** to see details around a specific order. You also can click **Hide Details** or **Show Details** at the far right of each row, as desired.

| Showing : 90 / Latest   |                                    |                  |                        |               |                 |              |
|-------------------------|------------------------------------|------------------|------------------------|---------------|-----------------|--------------|
| OrderID                 | Order Date                         | Order State      | us                     | Ship Date     | Shipment Method |              |
| 49799482                | 09/21/2021                         | Taken            |                        |               | NA              | Hide Details |
| No Photo<br>Available   | Product Name<br>Civil and Criminal | Price<br>\$68.00 |                        | Quantity<br>1 | Auto Renew?     |              |
| Order Type<br>Quotation | <b>Ship To</b><br>Rich Bernhard    |                  | Order Total<br>\$68.00 |               | Tracking Number |              |
| 49791896                | 09/21/2021                         | Taken            |                        |               | NA              | Show Details |
| 22953367                | 08/01/2021                         | Shipped          |                        |               | NA              | Show Details |
| 22892622                | 08/01/2021                         | Shipped          |                        |               | NA              | Show Details |

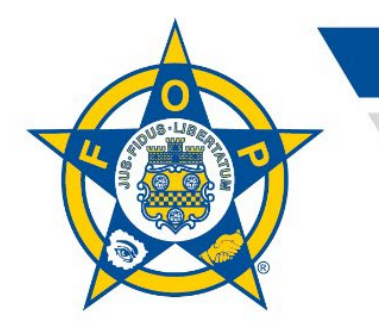

## ★ ★ FOP LEGAL PLAN, INC.

ADMINISTRATIVE 🛪 CIVIL 🛪 CRIMINAL

8. From the Manage Company drop-down menu or the Dashboard, click **Company Info** view the lodge address, contact information, coverages and membership details. To update contact information, click the blue **Edit** text at the right-hand of the screen. An edit box will appear. Make your changes, then click **Save Changes**.

| Manage Lodge -                           | Edit Address                        |                                       | Welcome Amy → 🏾 🍟 My Cart          |  |  |
|------------------------------------------|-------------------------------------|---------------------------------------|------------------------------------|--|--|
|                                          | Address Line 1                      | Address Line 2                        |                                    |  |  |
|                                          | 1234 Duncan Ct.                     | Address Line 2                        |                                    |  |  |
| FOP IN Lodge #1 (TEST)                   | City                                | Country                               | Back to Dashboard Switch Company ~ |  |  |
|                                          | Murfreesboro                        | United States 🗸                       |                                    |  |  |
| Address                                  | Zip                                 | State                                 | Edit                               |  |  |
| Address<br>1234 Duncan Ct.               | 37129                               | TN ~                                  | Email<br>test1234@gmail.com        |  |  |
| Murfreesboro, TN, 37129<br>United States | Country Code Area Code Area Code    | e Phone Extension<br>de 615123456 Ext | Website                            |  |  |
| Membership                               | Email Address<br>test1234@gmail.com |                                       |                                    |  |  |
| Coverage Type                            | Website                             | ау                                    | r Cycle                            |  |  |
| Lodge ABC                                | Website                             | nr                                    | nual                               |  |  |
| 09/07/2021                               |                                     | Cancel Save Changes                   |                                    |  |  |
| View Company Directory                   |                                     |                                       |                                    |  |  |

Remember that if you are the administrator for more than one lodge, you can click on the blue **Switch Company** button to select the lodge for which you need to make changes. As a reminder, the Switch Company button displays on the Add a Member, Company Directory, Pay Off Orders, Company Information and Order History pages.

| FOP TN Lodge #1 (TEST)                                                 |                                                | Back to Dashboard Switch Company       | ~    |
|------------------------------------------------------------------------|------------------------------------------------|----------------------------------------|------|
| Address                                                                |                                                |                                        | Edit |
| Address<br>1234 Duncan Ct.<br>Murfreesboro, TN, 37129<br>United States | AreaCode(Phone)<br>6151234567<br>AreaCode(Fax) | Email<br>test1234@gmail.com<br>Website |      |

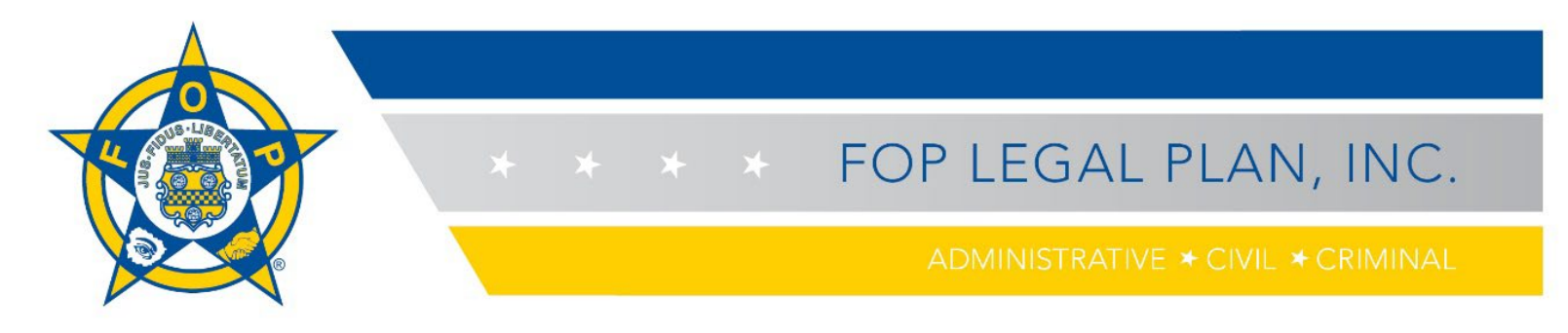

9. If you need more information, select **Contact Us** from the home page, then complete and submit the form.

|           | Welcome    | · | 🎽 My Cart |
|-----------|------------|---|-----------|
|           | My Profile |   |           |
|           | Contact Us |   |           |
| ) Dashboa | Logout     |   | у ~       |

| Contact Us   |                                                                                     |
|--------------|-------------------------------------------------------------------------------------|
| Request Type | <select> ~</select>                                                                 |
| Details      | <please detailed="" information<br="" provide="">regarding the request&gt;</please> |
|              | Submit                                                                              |